微软Windows7、Office2010批量激活技巧计算机等级考试 PDF 转换可能丢失图片或格式,建议阅读原文

https://www.100test.com/kao\_ti2020/645/2021\_2022\_\_E5\_BE\_AE\_ E8\_BD\_AFWind\_c98\_645116.htm 在这篇文章中,我们会为大 家展示终端用户的屏幕截图,分享他们的使用经验。此外, 还会分享一些管理Office批量激活的技巧。终端用户不需要了 解激活的所有事宜,因为一切都发生在后台。终端用户通知 体验 对于Office的批量版本,不会有提示告知用户要在安装后 的25天进行激活。但是,如果激活不成功,那么安装后的25 天道30天,每次用户发布一个 Office应用的时候都会看到一个 提示对话框。下图展示的就是这样一个提示框。如果用户关 闭对话框,就可以使用Office中的所有功能。 Windows 7

、Office 2010批量激活技巧,如果安装后的30天后,Office还没 有被激活,那么每次启动Office应用的时候,用户都会见到提 示对话框。另外标题栏的颜色也会变成红色,如下图所示。 这些直观上的提示也可以提醒用户进行激活。Windows7 、Office 2010批量激活技巧点击"文件"选项卡的"帮助", 可以看到后台情况,这是检查许可证状态的最快捷方式:如 果你正在使用Office 2010 Beta的批量版本,而且还没有进行激 活,可以查看此页面获得相关帮

助(http://www.microsoft.com/office/2010/zh/activation.aspx)。如何快速创建一个KMS主机如果用户看到了上面的激活提示,那么按照微软KMS主机创建指导操作,几分钟的时间就可以创建一台KMS主机。创建完KMS主机后,KMS客户端会自动查找DNS上的主机,然后将其激活。终端用户可以看到这一过程。Office 软件保护平台的程序员Sanjay Garg建议:"一

旦KMS主机被激活,就要确保在Windows 防火墙中允许密钥管理服务。这样KMS客户端的请求才能通过KMS主机。"如何能知道KMS主机已经被成功激活呢?在KMS主机电脑上,打开升级的命令提示符,然后再Windows\system 32目录中允许该命令。C:\WINDOWS\system32100Test 下载频道开通, 各类考试题目直接下载。详细请访问 www.100test.com